# 物件詳細ページへのYouTube動画表示手順 🖞

#### ①表示させたいYouTubeのページを開く <sup>±</sup>

動画の下の「共有」ボタンをクリックし、設定画面を表示させます。

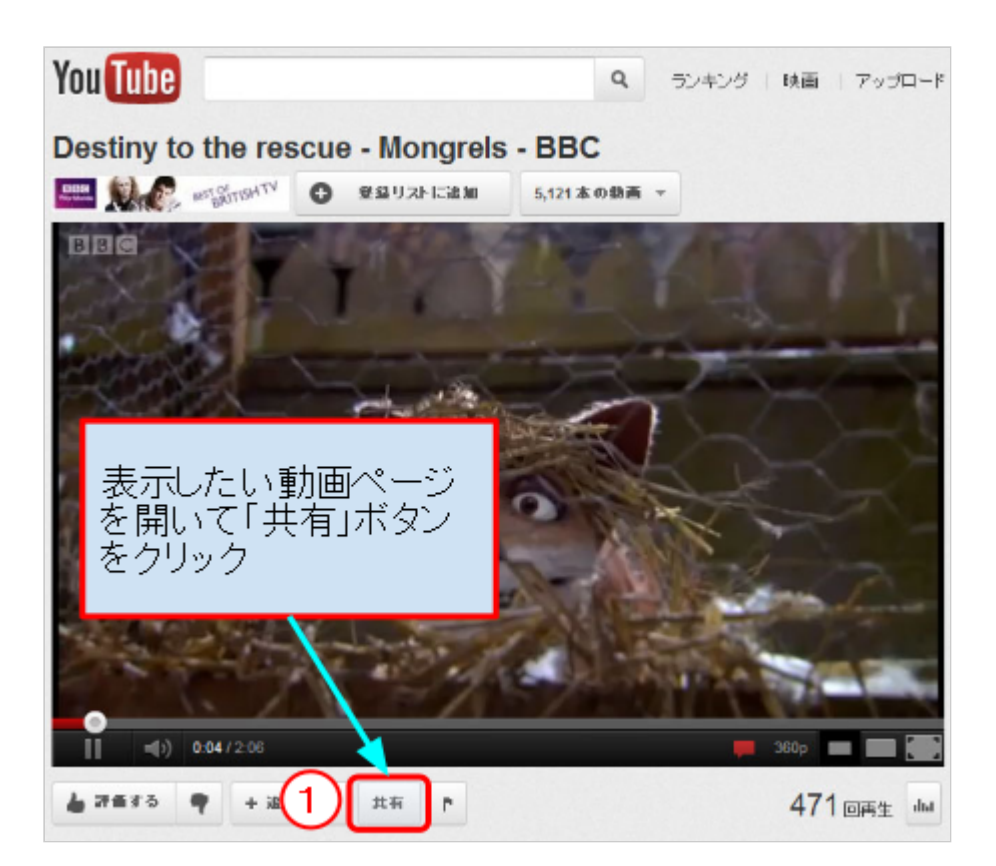

### ②下に現れる「埋め込みコード」ボタンをクリック ±

#### ③動画の幅のサイズを決める 土

カスタムで590pxにするとサイトの幅いっぱいで表示できます。

④生成されたソースコードを選択し、右クリックでコピー ±

⊥

↑

 $\uparrow$ 

⊥

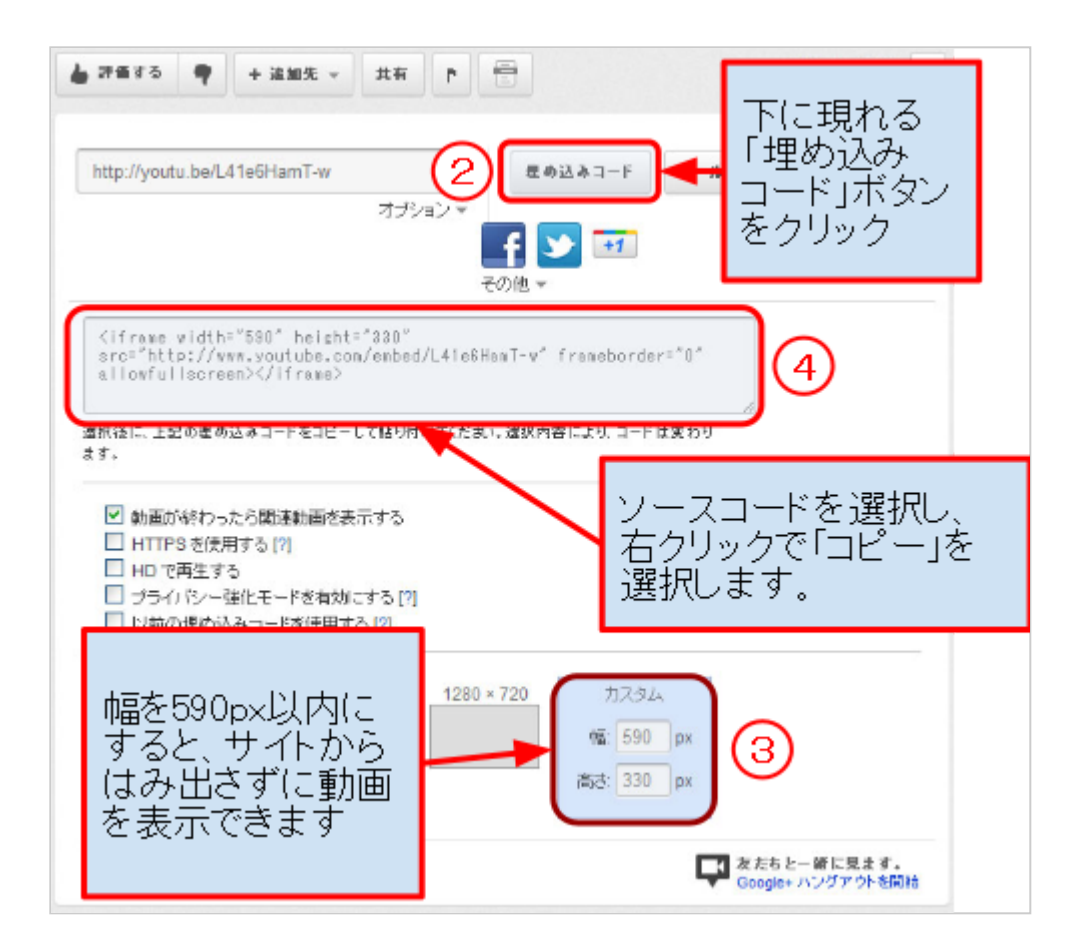

### ⑤仲介UP管理画面に戻る ±

「その他」タブを選択し、オリジナルコンテンツ編集画面を開きます。

## ⑥「HTMLソースエディタ」ウィンドウを立ち上げる ±

「HTML」アイコンを選択し、「HTMLソースエディタ」ウィンドウを立ち上げる

 $\uparrow$ 

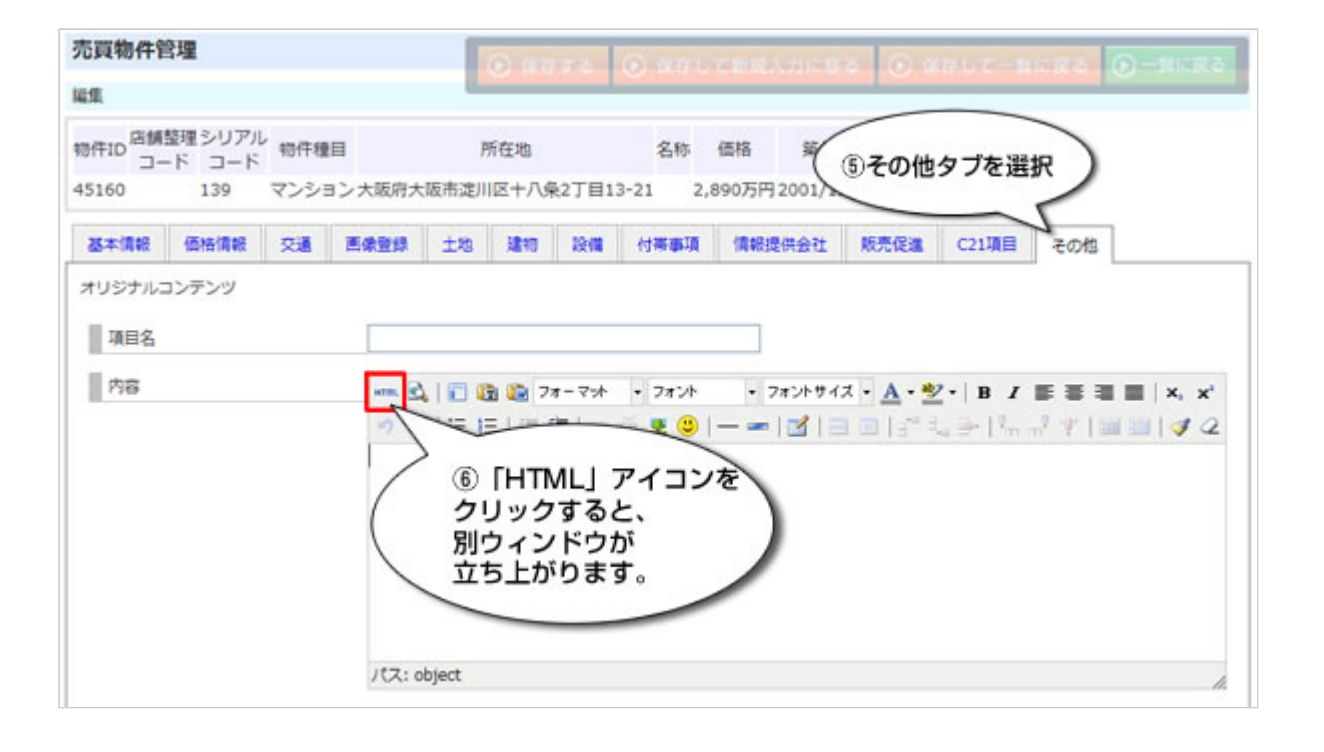

## ⑦YouTubeソースコードの貼り付け ±

「HTMLソースエディタ」ウィンドウ内に④でコピーしたソースを貼り付け、 「更新」ボタンをクリックし、オリジナルコンテンツ編集画面に戻ります。

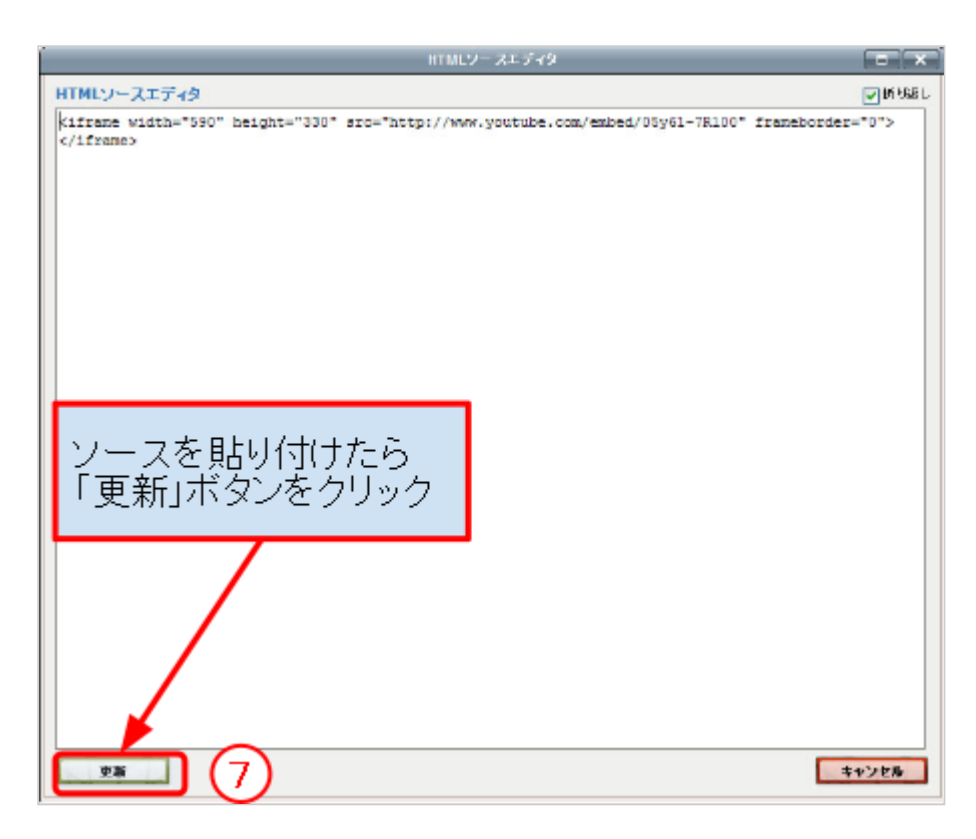

1

オリジナルコンテンツ編集画面に戻り、項目名を入力します。 何も入力しなければ、物件詳細ページの帯の部分の項目名が「その他情報」になり ます。

#### ⑨内容を保存 ±

| 売員物件管理<br>編章                               |                                                                                                    |
|--------------------------------------------|----------------------------------------------------------------------------------------------------|
| 項目名を入力します                                  | <ul> <li>(12,345</li> <li>(12,345</li> <li>(13) 備総合共会社 医気圧量 (71)項目 その代</li> </ul>                                                           |
| #USJ#JDFD#                                 |                                                                                                    |
| <u>방법</u> ···· <u>김</u> (종) (<br>가 (*) (종) | 諸國(Ze=Tak) + Zeok - + ZeokU/A + ▲+ 월 x   Z 등 등 등 등   A, #<br>동(例 史) ~ 전 호 <mark>응 永 - = [11] - 그</mark> 감 지, 국 지, 공 강 () 路 급 ( <b>3</b> /2) |
|                                            | 保存ボタンをクリックして完了                                                                                                    |

以上で作業は完了です。

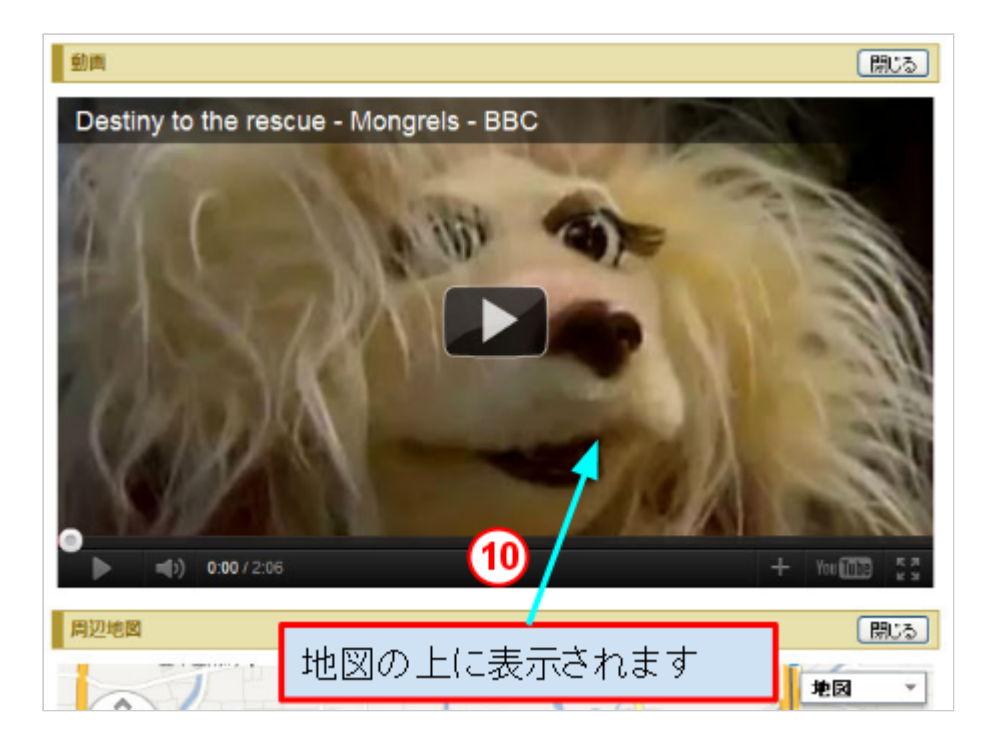

 $\uparrow$